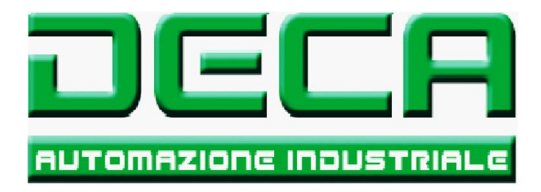

# manuale operativo HMI

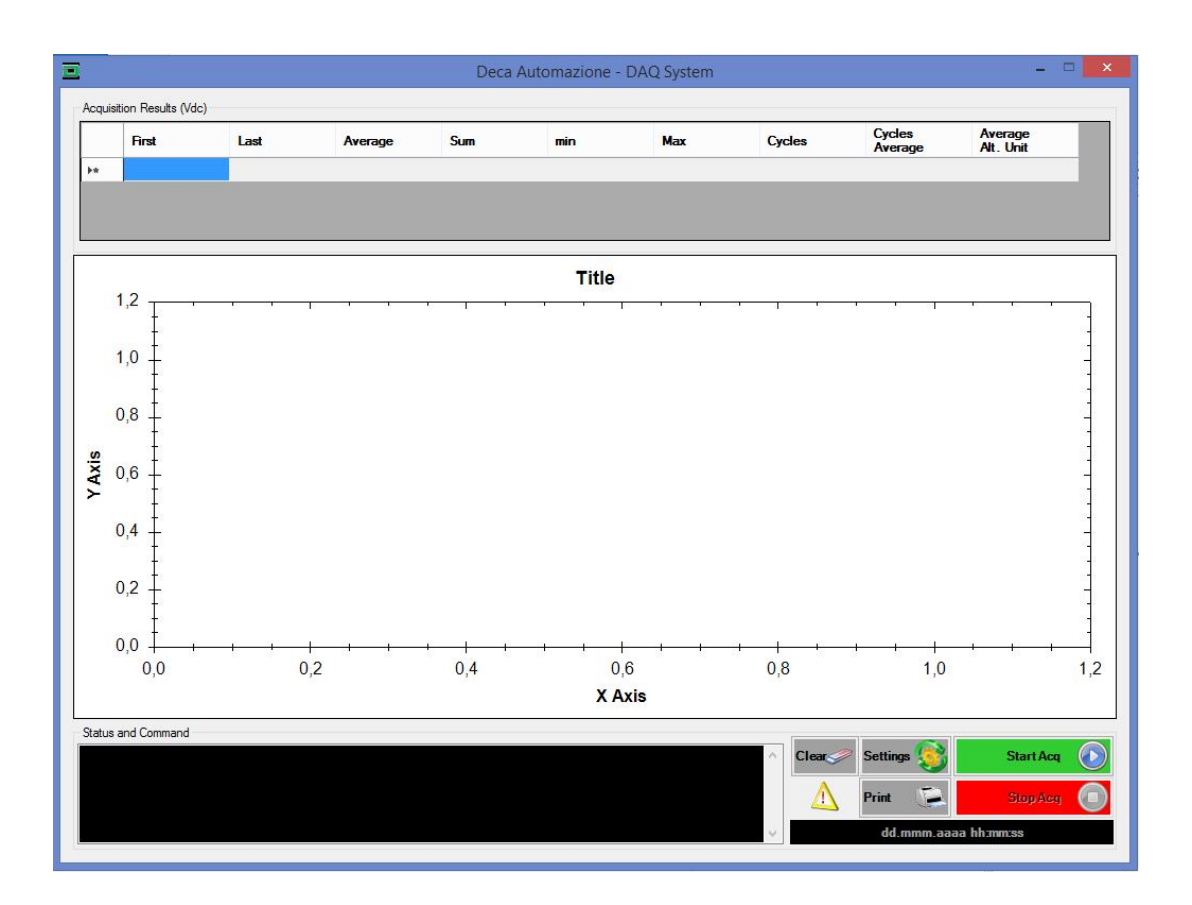

# Commessa DAQ

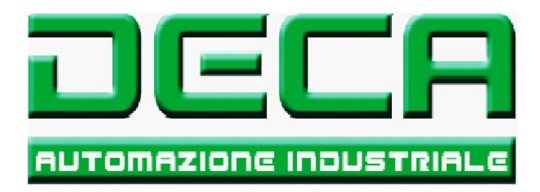

## Indice :

| Introduzione            | 3  |
|-------------------------|----|
| Descrizione del sistema | 4  |
| Pagina HMI "Principale" | 5  |
| Pagina HMI "Settings"   | 9  |
| Pagina bianca           | 11 |
| File Dati               | 12 |
| File Log                | 13 |
| File Configurazione     | 14 |
| Pagina bianca           | 21 |
| Descrizione Allarmi     | 22 |
| Pagina bianca           | 26 |

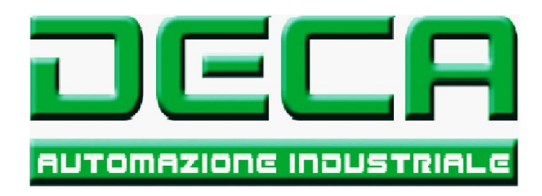

## Introduzione :

L'applicazione in oggetto serve per controllare la pressione esercitata dalla pressa.

La pressione viene misurata mediante estensimetri che rilevano la deformazione dell'oggetto pressato.

Il sistema legge i valori dai vari sensori e, nel caso non siano entro un campo di lavoro accettabile, attiva un'uscita di allarme.

I valori rilevati sono poi storicizzati su file.

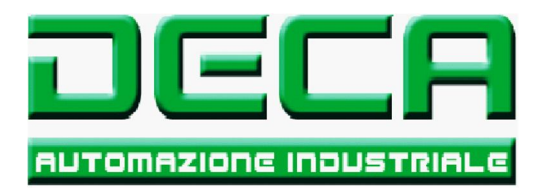

## Descrizione del sistema :

Il sistema e' composto da un PC industriale collegato ad una scheda di acquisizione dati, a sua volta connessa ai sensori (estensimetri).

La scheda di acquisizione dati legge, al verificarsi di un certo evento (trigger) un numero finito di campioni dagli estensimetri. La scheda e' ad alta risoluzione ed alta velocita' ed e' dotata di un buffer interno.

Questo ne permette l'utilizzo per lo scopo in oggetto.

Quando la pressa arriva sul sensore (camma) idoneo invia il segnale di trigger alla scheda di acquisizione.

La scheda esegue il campionamento dei dati e mi mette nel proprio buffer interno.

Una volta eseguita la lettura di tutti i campioni la scheda invia un segnale al PC che a sua volta esegue la lettura dei dati dal buffer della.

A questo punto i dati sono sul PC e vengono analizzati (medie, valori picco alto – basso, storicizzazione e grafico).

Se i valori risultano essere fuori tolleranza il PC invia un comando alla scheda di acquisizione dati che a sua volta attiva un relay di allarme.

Dati e anomalie vengono salvati su file e possono essere poi letti e/o copiati.

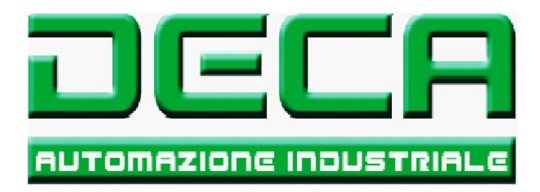

## Pagina principale :

La figura sotto mostra la pagina che compare all'accensione del sistema.

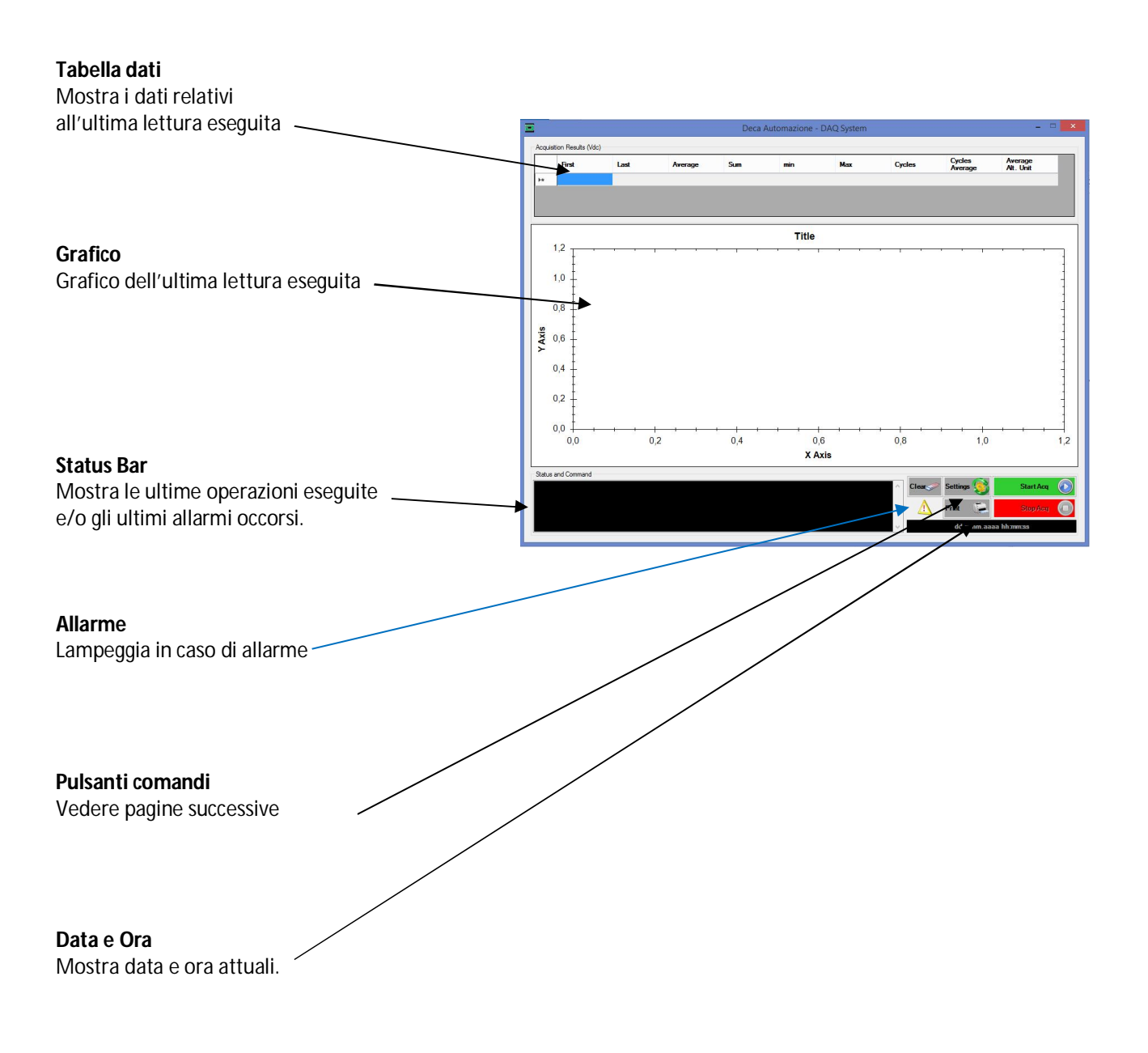

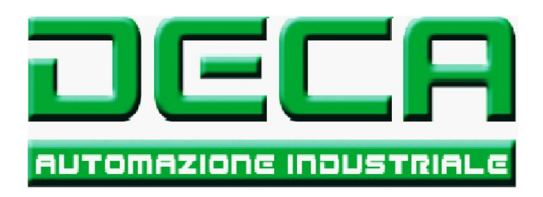

# Pagina principale:

La figura sotto mostra la pagina di lavoro.

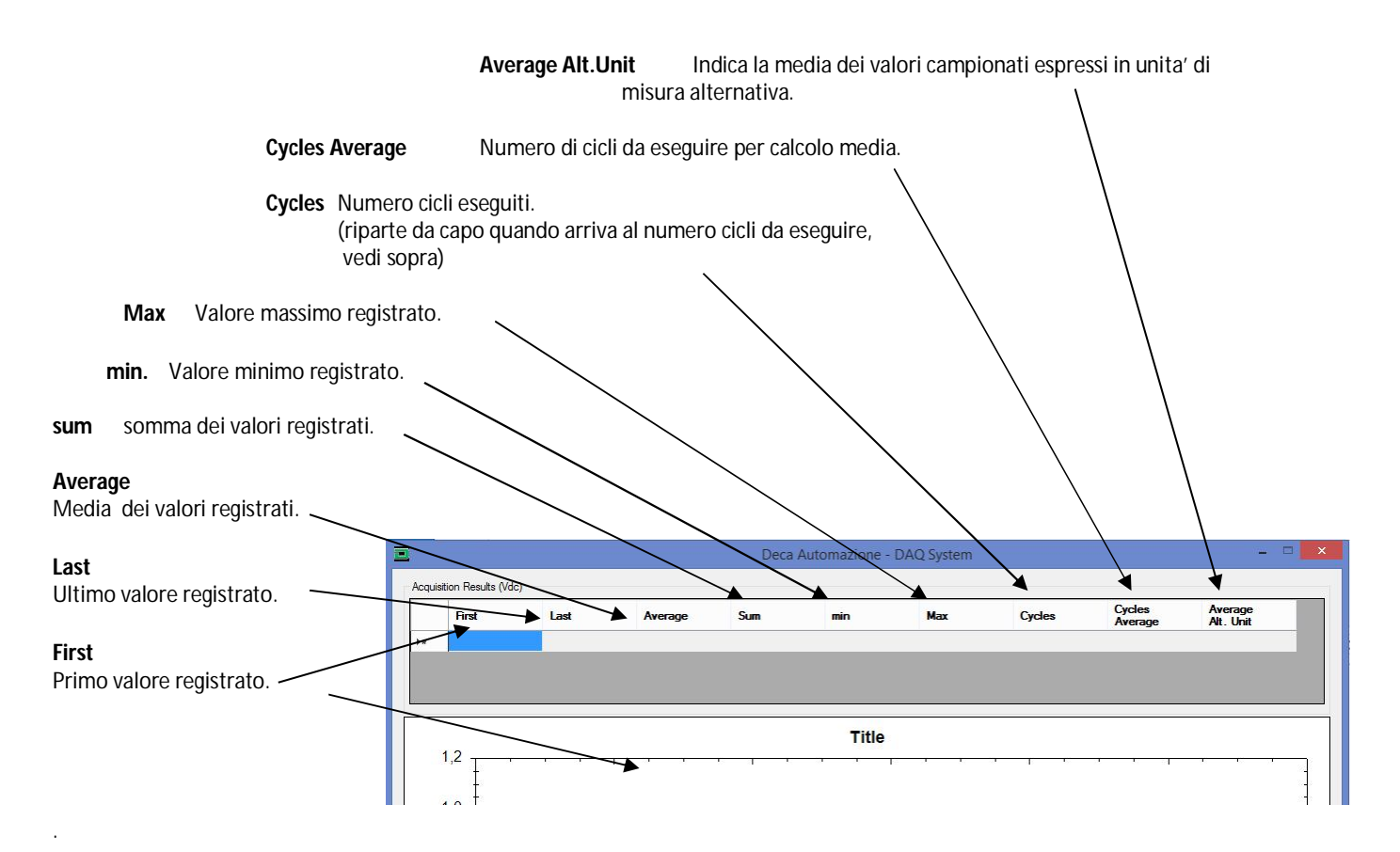

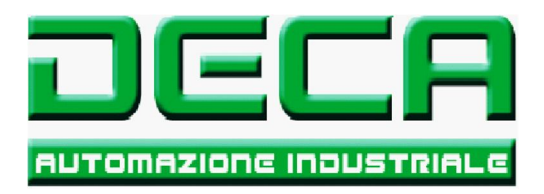

# Pagina principale:

La figura sotto mostra la pagina di lavoro.

#### Grafico

Mostra un grafico relativo all'ultima lettura dei campioni dal buffer della scheda di acquisizione.

E' possibile eseguire zoom e scorrimenti.

Per farlo toccare il grafico con il mouse e premere il tasto destro.

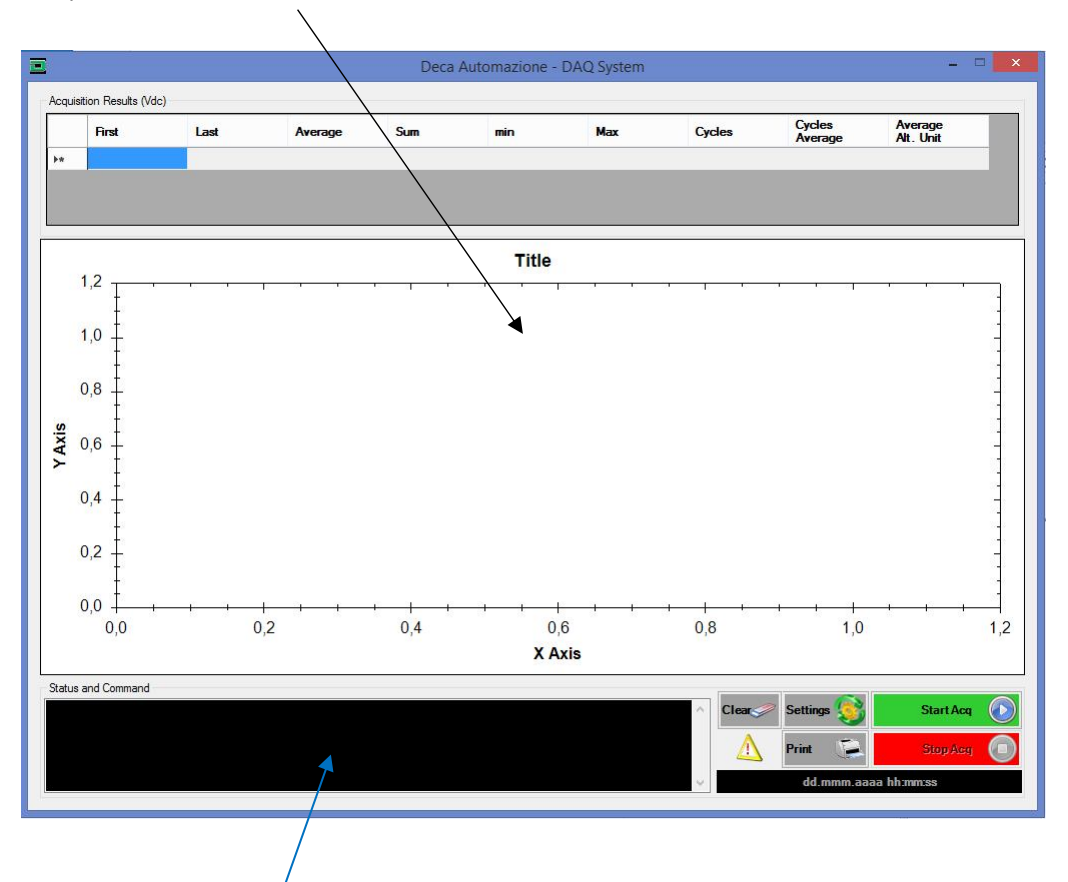

#### Status and Command bar

Mostra una lista degli ultimi eventi e/o comandi eseguiti. La lista contiene data ed ora e breve descrizione dell'evento. Gli eventi vengono registrati su file.

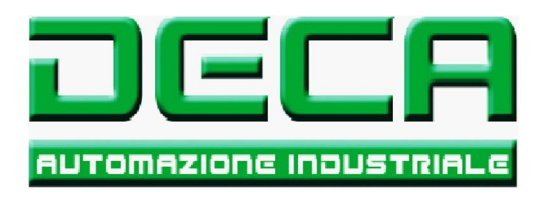

## Pagina principale:

La figura sotto mostra la pagina di lavoro.

#### Settings

Apre finestra "Pop-up" per impostazione modalita' campionatura e limiti allarmi (vedi pagina successiva).

#### Clear

Pulisce la lista "Status and Command". N.B.: Pulisce solo la parte video, il file storico non viene azzerato.

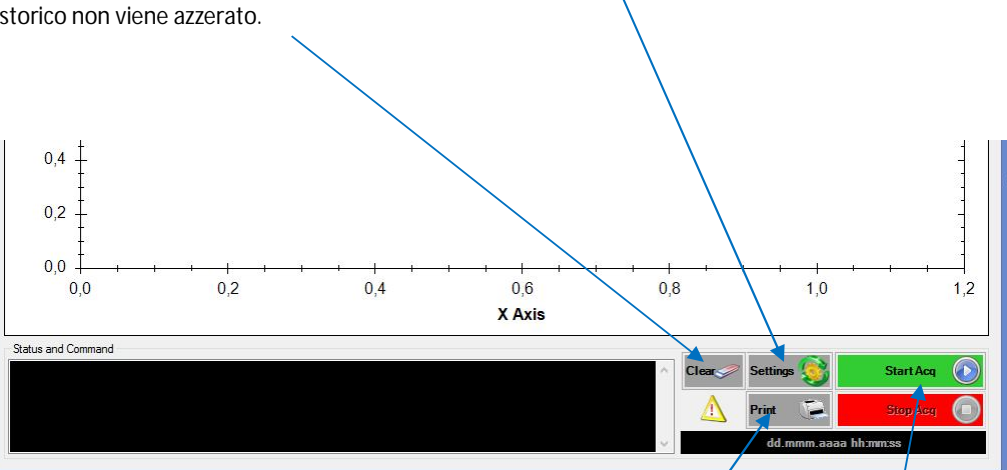

#### Print

Esegue un "print screen" e lo manda in stampa. Il sistema mostrera' un piccola "Popup" da cui e' possibile scegliere se stampare su carta o su file.

### Start Acq / Stop Acq

Abilita / Disabilita scheda acquisizione dati. Se abilitata, al ricevimento del segnale di trigger, la scheda di acquisizione dati esegue la lettura dei valori dagli estensimetri. Se disabilitata la scheda ignora il segnale di trigger.

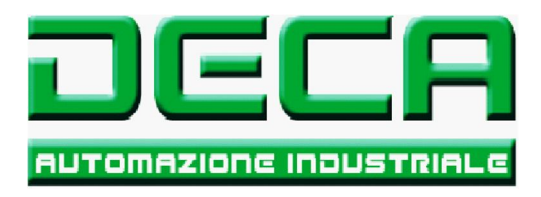

# Pagina "Settings":

La figura sotto mostra la pagina di impostazione parametri di lavoro.

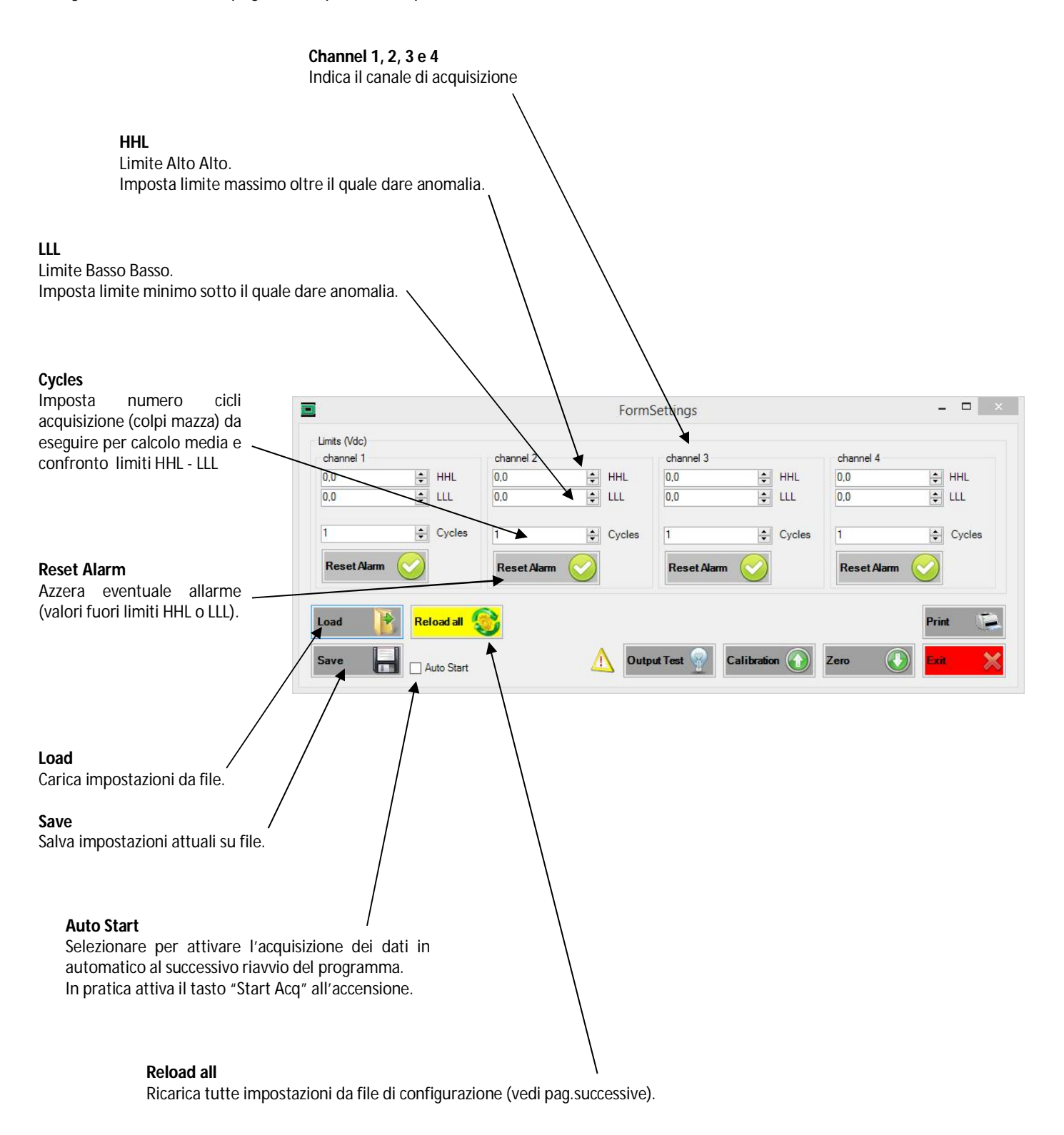

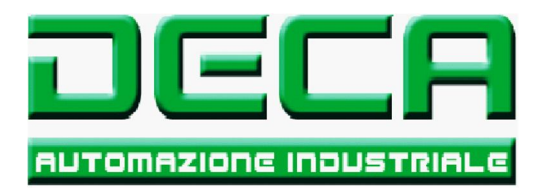

# Pagina "Settings":

La figura sotto mostra la pagina di impostazione parametri di lavoro.

#### Print

Esegue "Print Screen" della finestra di impostazioni e permette la stampa su carta o su file.

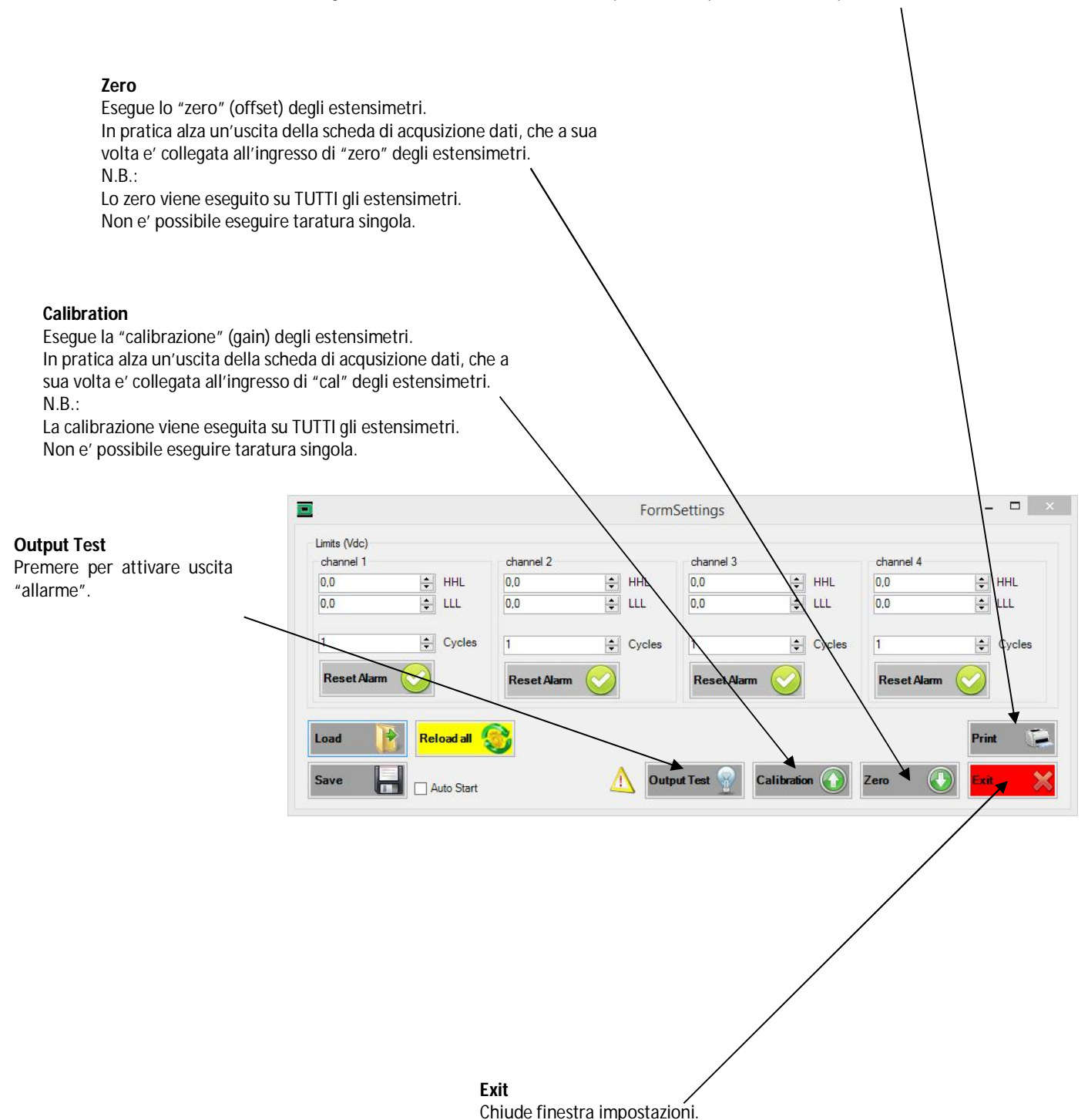

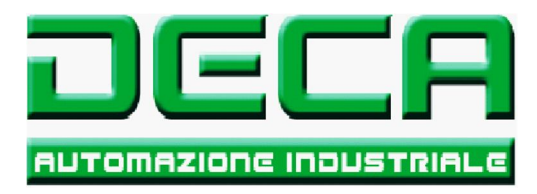

Pagina lasciata intenzionalmente bianca

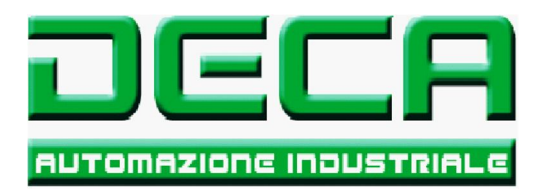

## File dati

Sotto la cartella del programma si trova la sotto-cartella "Files".

Qui troviamo altre due sotto-cartelle :

- "Print Screen" contiene gli eventuali "print screen" da pulsante "print" (vedi pagine precedenti).
- "DataAq" contiene i file dei dati acquisiti.
  - I file hanno nome "Data\_anno\_mese\_giorno.txt" per quanto riguarda i dati dagli estensimetri. I file hanno nome "Log\_anna\_mese\_giorno.txt" per quanto riguarda storico allarmi. In pratica ogni giorno il sistema crea un nuovo file dove salva i dati registrati.

Qui sotto un esempio dei dati registrati (dati) :

|                      |               |                      | М                     | edia canale 3      | /                   |
|----------------------|---------------|----------------------|-----------------------|--------------------|---------------------|
|                      |               | Γ                    | Vledia canale 2       | /                  |                     |
|                      |               | Media canale 1       | /                     | /                  | /                   |
|                      | Ura           | ,                    | /                     | /                  | 1                   |
|                      | Ora           | /                    | /                     | /                  | /                   |
|                      | /             | /                    | /                     | /                  | /                   |
| Data                 | /             | /                    | /                     | /                  | /                   |
|                      | /             |                      | /                     | /                  |                     |
|                      | /             | 1                    | 1                     | 1                  | 1                   |
| *                    | 4             | 4                    | 4                     | 4                  |                     |
| martedì, 24 novembre | 2020 19.30.10 | -0,00354991752793626 | -0,000100850949792869 | 0,0120152695579415 | -0,0339405009306647 |
| martedì, 24 novembre | 2020 19.30.10 | -0,00358608505159816 | -0,000127154603417394 | 0,0125577824190659 | -0,0331119358610239 |
| martedì, 24 novembre | 2020 19.30.09 | -0,00361238870515737 | -0,000160034170461826 | 0,0131463266745592 | -0,0320762295240156 |
| martedì, 24 novembre | 2020 19.30.09 | -0,00362225257524591 | -0,000140306430238316 | 0,0128602744387007 | -0,0326023025841732 |
| martedì, 24 novembre | 2020 19.30.09 | -0,00361896461855052 | -9,75629930848836E-05 | 0,0130542638859327 | -0,0318690882565784 |
| martedì, 24 novembre | 2020 19.30.09 | -0,00360252483507198 | -7,78352528692457E-05 | 0,013064127756163  | -0,0319447112589647 |
| martedì, 24 novembre | 2020 19.30.09 | -0,00361567666184726 | -0,000166610083874648 | 0,0131298868908759 | -0,0320663656541517 |
| martedì, 24 novembre | 2020 19.30.09 | -0,00360252483507277 | -0,000117290733317053 | 0,0129753529244281 | -0,032418177013127  |
| martedì, 24 novembre | 2020 19.30.08 | -0,00358279709489726 | -0,000143594386945514 | 0,0123342013611146 | -0,0335919775284568 |
| martedì, 24 novembre | 2020 19.30.08 | -0,00358608505159738 | -8,44111662765575E-05 | 0,0127353320827288 | -0,0324116010998815 |
| martedì, 24 novembre | 2020 19.30.08 | -0,00356635731141952 | -0,000123866646722791 | 0,0120777407358541 | -0,0339010454511784 |
| martedì, 24 novembre | 2020 19.30.07 | -0,00363540440202354 | -0,000123866646718855 | 0,0120382852550826 | -0,0337530874030164 |
| martedì, 24 novembre | 2020 19.30.07 | -0,00361896461855287 | -0,000143594386945514 | 0,0118936151588084 | -0,0340128359764599 |
| martedì, 24 novembre | 2020 19.30.07 | -0,00361896461854501 | -0,000140306430238316 | 0,0129885047512482 | -0,0319611510422011 |
| martedì, 24 novembre | 2020 19.30.06 | -0,00365184418550286 | -0,000107426863197032 | 0,0120054056877238 | -0,0340720191956412 |
|                      |               |                      |                       |                    |                     |

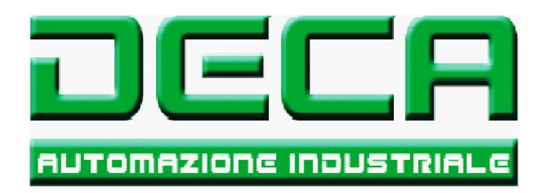

# File Log

Qui sotto un esempio dei dati registrati (log allarmi) :

| montodi  | 24 normore  | 2020 | 10 50 00 |                                                    |
|----------|-------------|------|----------|----------------------------------------------------|
| martear, | 24 novembre | 2020 | 10.50.09 |                                                    |
| marteal, | 24 novembre | 2020 | 18.58.09 | Leggi messaggi                                     |
| martedi, | 24 novembre | 2020 | 18.58.09 | Leggi impostazione DAQ                             |
| martedì, | 24 novembre | 2020 | 18.58.09 | Leggi impostazione canali                          |
| martedì, | 24 novembre | 2020 | 18.58.09 | Leggi impostazione generale                        |
| martedì, | 24 novembre | 2020 | 18.58.49 | Chiusura programma                                 |
| martedì, | 24 novembre | 2020 | 18.58.49 | Leggi messaggi                                     |
| martedì, | 24 novembre | 2020 | 18.58.49 | Leggi impostazione DAQ                             |
| martedì, | 24 novembre | 2020 | 18.58.49 | Leggi impostazione canali                          |
| martedì, | 24 novembre | 2020 | 18.58.49 | Leggi impostazione generale                        |
| martedì, | 24 novembre | 2020 | 18.58.50 | Errore scrittura uscita digitale, con valore True  |
| martedì, | 24 novembre | 2020 | 18.59.31 | Scrivi uscita digitale con valore True             |
| martedì, | 24 novembre | 2020 | 19.00.02 | Errore scrittura uscita digitale, con valore False |
| martedì, | 24 novembre | 2020 | 19.00.03 | Scrivi uscita digitale con valore False            |
| martedì, | 24 novembre | 2020 | 19.00.29 | Stampa                                             |
| martedì, | 24 novembre | 2020 | 19.00.51 | Chiusura programma                                 |
| martedì, | 24 novembre | 2020 | 19.05.34 | Avvio programma                                    |
| martedì, | 24 novembre | 2020 | 19.05.37 | Pulisci lista messaggi                             |
| martedì, | 24 novembre | 2020 | 19.05.39 | Apri finestra impostazioni                         |
| martedì, | 24 novembre | 2020 | 19.05.43 | Chiudi finestra impostazioni                       |
| martedì, | 24 novembre | 2020 | 19.05.46 | Chiusura programma                                 |
| martedì, | 24 novembre | 2020 | 19.29.53 | Avvio programma                                    |
| martedì, | 24 novembre | 2020 | 19.30.01 | Avvio acquisizione dati                            |
| martedì, | 24 novembre | 2020 | 19.30.18 | Arresto acquisizione dati                          |
| martedì, | 24 novembre | 2020 | 19.30.18 | Errore acquisizione dati                           |
| martedì, | 24 novembre | 2020 | 19.30.26 | Chiusura programa                                  |
|          |             |      |          | -                                                  |
|          | 1           |      | 4        | 4                                                  |

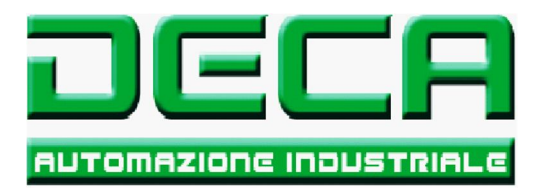

## File configurazione

-

.

Sotto la cartella del programma si trova la sotto-cartella "Bin" e poi a sua volta la cartella "debug".

Qui troviamo alcuni file di configurazione del sistema :

- "DAQ\_Settings.txt" contiene le impostazioni della scheda di acquisizione.
- "Language\_main.txt" contiene nomi e le scritte che appaiono sulla pagina principale.
- "Language\_settings.txt" contiene nomi e le scritte che appaiono sulla pagina popus impostazioni. \_
- "Limits.txt \_
- contiene le impostazioni dei limiti degli allarmi, ecc...
- "Log\_text.txt" \_
  - contiene nomi e le scritte che appaiono in caso di allarme. "Misc\_text.txt" contiene le impostazioni generiche, es. unita scala alternativa.
- "Path.txt"
  - contiene indicazione cartelle registrazione dati.

Di seguito una descrizione dei vari file ed il loro contenuto.

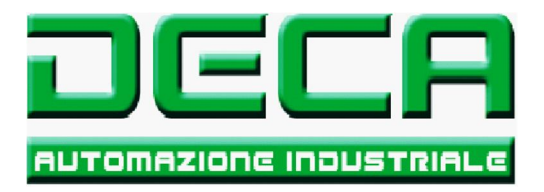

#### DAQ\_Settings.txt

Questo file contiene dati relativi alla scheda di acquisizione. E possibile modificare il numero di campioni e la velocita' di acquisizione a seguito trigger.

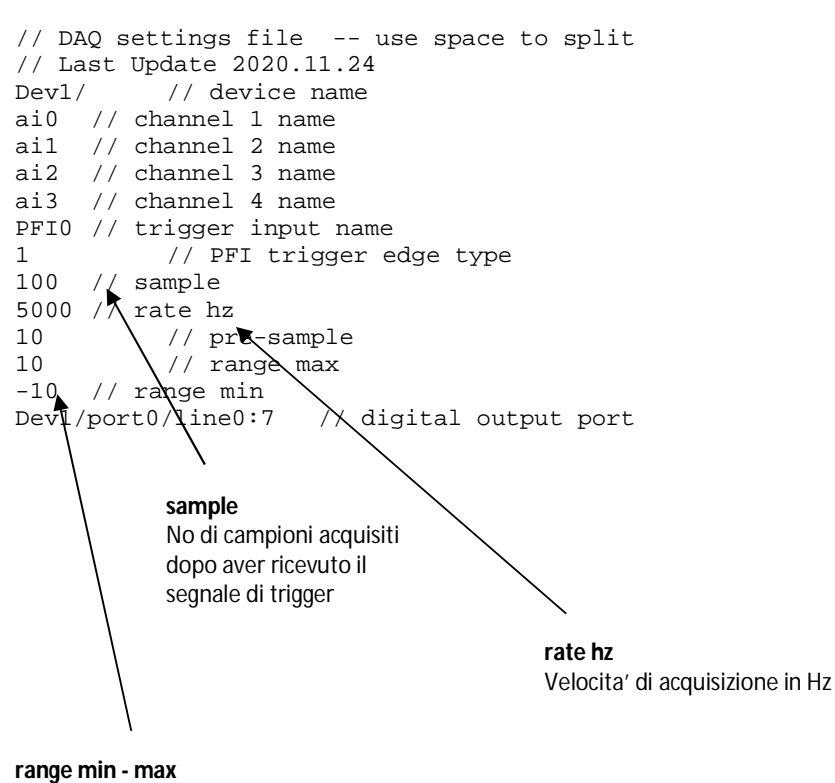

Campo lettura in Volt , in questo caso +/- 10V

Quindi in questo caso il sistema rileva 100 campioni a 5000Hz, ovvero acquisisce per uno spazio temporale di 100 \* 1 / 5000 = 0,02s

Se ad esempio volessimo rilevare dati per 0,1s abbiamo diverse possibilita', aumentare i campioni (max 1000) oppure diminuire la frequenza. Quindi, ad esempio, possiamo impostare 200campioni a 2000hz.

In breve, cambiando questi due parametri possiamo allungare od accorciare lo spazio temporale di acquisizione dei dati.

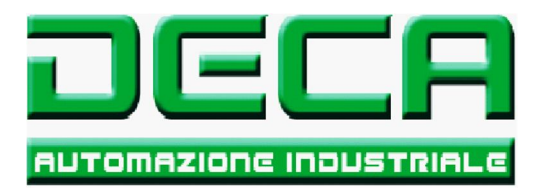

## Language\_main.txt

Questo file contiene le scritte che appaiono sulla pagina principale. Cambiarle nel caso di una nuova lingua.

Di seguito un estratto del file. Le prime 3 righe sono dei commenti.

| // language main form<br>// Last update 24/11/<br>// Language Meani | n text<br>2020<br>ng | file use tab to split  |
|---------------------------------------------------------------------|----------------------|------------------------|
| Deca Automazione                                                    |                      | Titolo finestra        |
| //<br>Digultati Neguigigion                                         |                      | Digultati Agguigigiono |
| Primo                                                               | Drimo                | dato acquisito         |
| Illtimo                                                             | 1 1 1110             | Illtimo dato acquisito |
| Media                                                               | Media                | dati                   |
| Somma                                                               | Somma                | dati acquisiti         |
| min                                                                 | valor                | e minimo               |
| Max.                                                                | valor                | e massimo              |
| Cicli                                                               | cicli                | acqquisiti             |
| Media ciclo                                                         |                      | media cicli acquisiti  |
| Unita' alternativa                                                  |                      | unita' alternativa     |
| // Grafico                                                          |                      | Grafico                |
| chl                                                                 | ch1                  |                        |
| ch2                                                                 | ch2                  |                        |
| ch3                                                                 | ch3                  |                        |
| ch4                                                                 | ch4                  |                        |
| campioni                                                            | Sampl                | es                     |
| V(dc)<br>//                                                         | V dc                 |                        |
| Stato e Comandi                                                     |                      | Stato e Comandi        |
| Clear                                                               | Clear                |                        |
| Settings                                                            | Setti                | ngs                    |
| Stampa                                                              |                      | Stampa                 |
| Start Acq                                                           | Start                |                        |
| Stop Acq                                                            | Stop                 | _                      |
| 1                                                                   | $\mathbf{i}$         |                        |
| frase mostrata a video                                              | tab                  | eventuale commento     |

N.B.:

Non cancellare righe, non cancellare i commenti !! Il sistema interpreta il carattere "tab" (tabulatore) come fine frase. Quindi una volta scritta la nuova traduzione, ricordarsi di inserire sempre almeno un "tab".

Prima di modificare il file eseguire sempre una copia di sicurezza !!

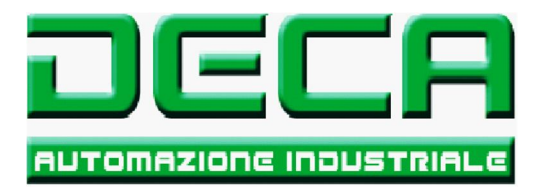

## Language\_settings.txt

Questo file contiene le scritte che appaiono sulla pagina di impostazione. Cambiarle nel caso di una nuova lingua.

Di seguito un estratto del file. Le prime 3 righe sono dei commenti.

| // language settings<br>// Last update 24/11/<br>// Language Meani<br>// Form impostazioni | text<br>2020<br>ng | file    |       | use       | tab   | to   | split |
|--------------------------------------------------------------------------------------------|--------------------|---------|-------|-----------|-------|------|-------|
| Impostazioni                                                                               |                    | Settir  | ıgs   |           |       |      |       |
| Limiti                                                                                     |                    | Limits  | 3     |           |       |      |       |
| canale 1                                                                                   | canal              | e 1     |       |           |       |      |       |
| Alto                                                                                       | HHL                |         |       |           |       |      |       |
| Basso                                                                                      | LLL                |         |       |           |       |      |       |
| Cicli                                                                                      | Cycle              | S       |       |           |       |      |       |
| Reset Allarme                                                                              |                    | Reset   |       |           |       |      |       |
| canale 2                                                                                   | canal              | e 2     |       |           |       |      |       |
| Alto                                                                                       | HHL                |         |       |           |       |      |       |
| Basso                                                                                      | LLL                |         |       |           |       |      |       |
| Cicli                                                                                      | Cycle              | S       |       |           |       |      |       |
| Reset Allarme                                                                              |                    | Reset   |       |           |       |      |       |
| canale 3                                                                                   | canal              | e 3     |       |           |       |      |       |
| Alto                                                                                       | HHL                |         |       |           |       |      |       |
| Basso                                                                                      | LLL                |         |       |           |       |      |       |
| Cicli                                                                                      | Cycle              | S       |       |           |       |      |       |
| Reset Allarme                                                                              |                    | Reset   |       |           |       |      |       |
| canale 4                                                                                   | canal              | e 4     |       |           |       |      |       |
| Alto                                                                                       | HHL                |         |       |           |       |      |       |
| Basso                                                                                      | LLL                |         |       |           |       |      |       |
| Cicli                                                                                      | Cycle              | S       |       |           |       |      |       |
| Reset Allarme                                                                              |                    | Reset   |       |           |       |      |       |
| // Button                                                                                  |                    |         |       |           |       |      |       |
| Salva                                                                                      | Save               |         |       |           |       |      |       |
| Leggi                                                                                      | Load               |         |       |           |       |      |       |
| Inizializza                                                                                |                    | Reload  | ł     |           |       |      |       |
| Auto Start                                                                                 | Auto               | Start   |       |           |       |      |       |
| Output Test                                                                                |                    | Output  | t te  | est       |       |      |       |
| Calibration                                                                                |                    | Output  | c Ca  | alib      | ratio | on d | cmd   |
| Zero                                                                                       | Outpu              | t Zero  | o cn  | nd        |       |      |       |
| Stampa                                                                                     |                    | Stampa  | a     |           |       |      |       |
| Esci                                                                                       | Esci               |         |       |           |       |      |       |
| $\uparrow$                                                                                 |                    |         |       |           |       |      |       |
| frase mostrata a video                                                                     | tab                | eventua | le co | ∽<br>omme | nto   |      |       |

N.B.:

Non cancellare righe, non cancellare i commenti !! Il sistema interpreta il carattere "tab" (tabulatore) come fine frase. Quindi una volta scritta la nuova traduzione, ricordarsi di inserire sempre almeno un "tab".

Prima di modificare il file eseguire sempre una copia di sicurezza !!

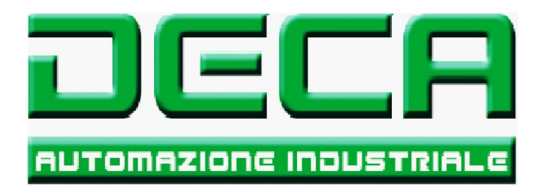

### Language\_settings.txt

Questo file contiene le impostazioni dei limiti minimi e massimi degli allarmi HHL e LLL, ed i numeri di cicli per acquisizione.

Di seguito un estratto del file. Le prime 2 righe sono dei commenti.

```
// settings file -- use space to split
// Last Update 2020.12.07 07.53.39
    // Auto start
0
5
    // HHL channel 1
-5
     // LLL channel 1
     // Cycles channel 1
10
10
     // HHL channel 2
-10
      // LLL channel 2
20
     // Cycles channel 2
10
     // HHL channel 3
     // LLL channel 3
-10
30
     // Cycles channel 3
    // HHL channel 4
5
-10
     // LLL channel 4
10
     // Cycles channel 4
```

N.B.: Questo file viene sovrascritto quando si preme il tasto "Save" alla pagina impostazioni.

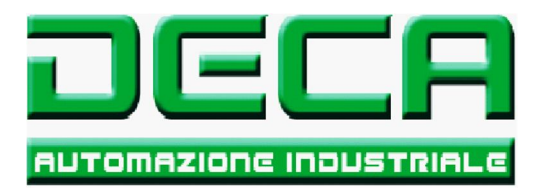

## Log\_text.txt

Questo file contiene le impostazioni dei limiti minimi e massimi degli allarmi HHL e LLL, ed i numeri di cicli per acquisizione.

Di seguito un estratto del file. Le prime 2 righe sono dei commenti.

| //        | log tex     | t file use tab to split                     |
|-----------|-------------|---------------------------------------------|
| //        | Last up     | date 24/11/2020                             |
| 1D        | Vip         | Message                                     |
| 1<br>1    | 0           | Canale<br>Duliani listo mossonai            |
| 2         | 0           | Pulisci lista messaggi                      |
| 3         | 0           | Leggi messaggi                              |
| 4         | 0           | Leggi path                                  |
| 5         | 0           | Leggi impostazione DAQ                      |
| 6         | 0           | Leggi impostazione canali                   |
| /         | 0           | Scrivi impostazione canali                  |
| 8         | 0           | Avvio programma                             |
| 9         | 0           | Chiusura programma                          |
| 10        | 0           | Avvio acquisizione dati                     |
|           | 0           | Arresto acquisizione dati                   |
| 12        | 0           | Stampa                                      |
| 13        | 0           | Leggi impostazione generale                 |
| 14        | 0           | Scrivi uscita digitale con valore           |
| 15        | 0           | Apri finestra impostazioni                  |
| 16        | 0           | Chiudi finestra impostazioni                |
| 17        | 0           | Codici CopyRight Errati                     |
| 18        | 0           | 18                                          |
| 19        | 0           | 19                                          |
| • •       |             |                                             |
| · · · 27  | •••         | 27                                          |
| 29        | 0           | 28                                          |
| 20        | 0           | Reset Allarme                               |
| 30        | 1           | Allarme Soglia Alta                         |
| 21        | 1           | Allarme Soglia Alca                         |
| 33        | 1           | Frrore acquisizione dati                    |
| 22        | 1           | Errore conitture usgite digitale con valore |
| 31        | 1           | Errore scrittura log file                   |
| 35        | 1           | Errore scrittura data file                  |
| 36        |             |                                             |
| 50        |             | R° R                                        |
| • • •     |             |                                             |
| •••       |             |                                             |
| ¢         |             |                                             |
|           |             |                                             |
| ،<br>ID p | orogressivo | tab VIM tab messaggio visualizzato          |
|           |             |                                             |

## N.B.:

Non cancellare righe, non cancellare i commenti !! Il sistema interpreta il carattere "tab" (tabulatore) come fine frase. Quindi una volta scritta la nuova traduzione, ricordarsi di inserire sempre almeno un "tab".

Prima di modificare il file eseguire sempre una copia di sicurezza !!

# VIP/VIM

Se il valore in questa colonna e' 1, al presentarsi dell'evento che richiama il relativo messaggio, il sistema oltre a scrivere il messaggio nella "status bar" apre anche una "message box" con messaggio in evidenza. In pratica mettere 1 sui messaggi ritenuti importanti e che devono richiamare l'attenzione dell'operatore.

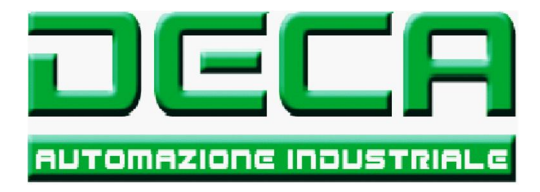

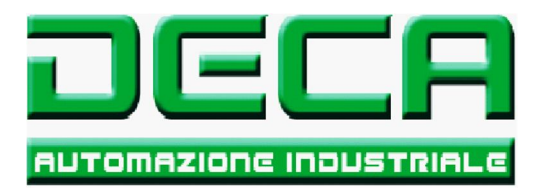

#### Misc\_Settings.txt

Questo file contiene le impostazioni generiche.

Di seguito un estratto del file. Le prime 2 righe sono dei commenti.

// Misc settings file -- use space to split // Last Update 2020.11.24 0 // 0 -> main unit 1 -> alternate unit 1 Vdc // main unit 10 Kgf // alternate unit 1 // save data 0 --> save only average 1 --> save all

#### main unit - alternate unit

dice se usare come unita' di misura quella principale, ovvero 1Vdc, oppure unita' alternativa (nel caso sopra 10Kgf).

#### N.B.:

Non cancellare righe, non cancellare i commenti !! Il sistema interpreta il carattere "tab" (tabulatore) come fine frase. Quindi una volta scritto il nuovo valore, ricordarsi di inserire sempre almeno un "tab".

Prima di modificare il file eseguire sempre una copia di sicurezza !!

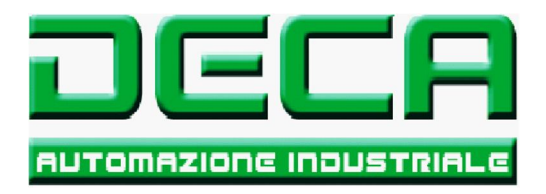

## Path.txt

Questo file contiene il percorso delle cartelle usate dal sistema.

Di seguito un estratto del file. Le prime 2 righe sono dei commenti.

```
// path file
// Last update 24/11/2020
C:\Users\Deca\Desktop\Daq\PC_Program\Program_CS\Daq_Program\CS\files\DataAq
C:\Users\Deca\Desktop\Daq\PC_Program\Program_CS\Daq_Program\CS\files\PrintScreen
```

All'avvio il programma legge questo file e usa il contenuto per individuare la posizione (cartelle e sotocartelle) dove salvare i dati di acquisizione, di log allarmi e eventuali "print screen".

Quindi se l'utente vuole salvare i file sotto un percorso diverso, una volta creato, bisogna indicarlo in questo file.

```
N.B.:
Non cancellare righe, non cancellare i commenti !!
Prima di modificare il file eseguire sempre una copia di sicurezza !!
```

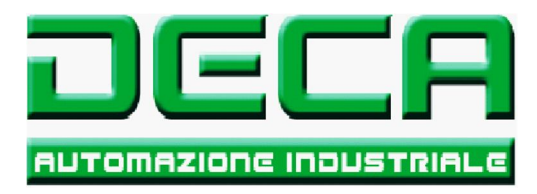

Pagina lasciata intenzionalmente bianca

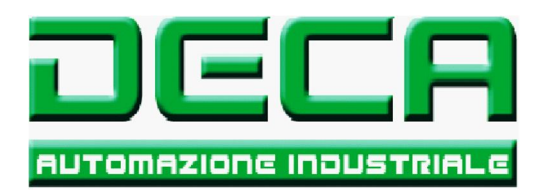

## Lista alarmi:

Il sistema gestisce i seguenti messaggi di allarme :

|   | Messaggio                                 | Fermo macchina |
|---|-------------------------------------------|----------------|
| - | Codici CopyRight Errati                   | si             |
| - | Allarme Soglia Alta                       | si             |
| - | Allarme Soglia Bassa                      | si             |
| - | Errore Acquisizione Dati                  | no             |
| - | Errore scrittura digitale, con valore xxx | no             |
| - | Errore scrittura log file                 | no             |
| - | Errore scrittura data file                | no             |

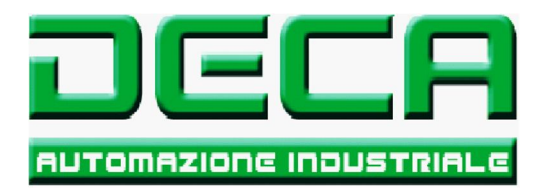

### Lista alarmi:

Il sistema gestisce i seguenti messaggi di allarme :

#### **Codici Copyright Errati**

Il programma e' stato copiato o spostato dalla sua posizione originale. Per motivi di CopyRight non puo' essere avviato. Contattare DECA.

#### Allarme soglia alta : HHL (High High limit)

Queste anomalie compaiono quando i dati rilevati oltrepassano la soglia massima impostata. Verificare che i relativi limiti alle pagine di setup siano corretti, verificare che il relativo estensimetro lavori correttamente Queste anomalie attivano il segnale di uscita per arresto pressa.

## Allarme soglia bassa : LLL (Low Low limit)

Queste anomalie compaiono quando i dati rilevati oltrepassano la soglia minima impostata. Verificare che i relativi limiti alle pagine di setup siano corretti, verificare che il relativo estensimetro lavori correttamente Queste anomalie attivano il segnale di uscita per arresto pressa.

#### **Errore Acquisizione Dati**

Queste anomalia compare quando il programma non legge correttamente dalla scheda di acquisizione dati. In tale situazione il programma non e' in grado di verificare/controllare la validita' dei dati dagli estensimetri. Verificare che la scheda di acquisizione sia accesa, connessa al PC e funzionante. Verificare che gli estensimetri lavorino correttamente o non siano guasti. Verificare cablaggi. Nel caso provare a scollegare e ricollegare la scheda di acquisizione. Uscire e rientrare nel programma DAQ.

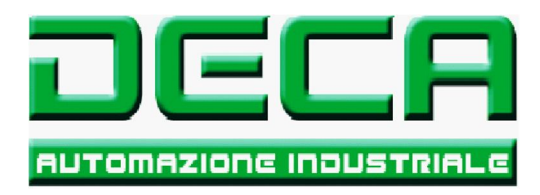

Lista alarmi:

... segue ....

#### Errore scrittura uscita digitale con valore xxx (true o false)

Questa anomalia compare quando il programma non riesce ad inviare il comando alle uscite digitali della scheda di acquisizione.

In tal caso il sistema potrebbe non essere in grado di segnalare una eventuale anomalia (valori estensimetri fuori scala). Verificare che la scheda di acquisizione sia accesa, connessa al PC e funzionante.

Nel caso provare a scollegare e ricollegare la scheda di acquisizione.

Uscire e rientrare nel programma DAQ.

Verificare impostazioni nel file "DAQ\_settings.txt"

#### Errore scrittura log file

Questa anomalia compare quando il programma non riesce scrivere nel file di "log". Verificare che le impostazioni nel file "Path.txt" siano corrette e che le "cartelle" indicate in tale file esistano. Verificare che il disco del PC non sia pieno o danneggiato. Uscire e rientrare nel programma DAQ.

#### Errore scrittura data file

Questa anomalia compare quando il programma non riesce scrivere nel file di "dati". Verificare che le impostazioni nel file "Path.txt" siano corrette e che le "cartelle" indicate in tale file esistano. Verificare che il disco del PC non sia pieno o danneggiato. Uscire e rientrare nel programma DAQ.

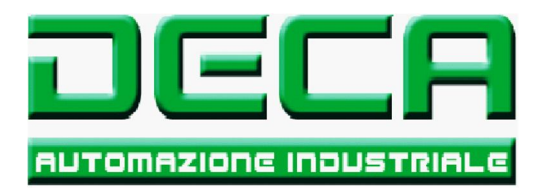

Pagina lasciata intenzionalmente bianca